## How to Make a Member-to-Member Transfer

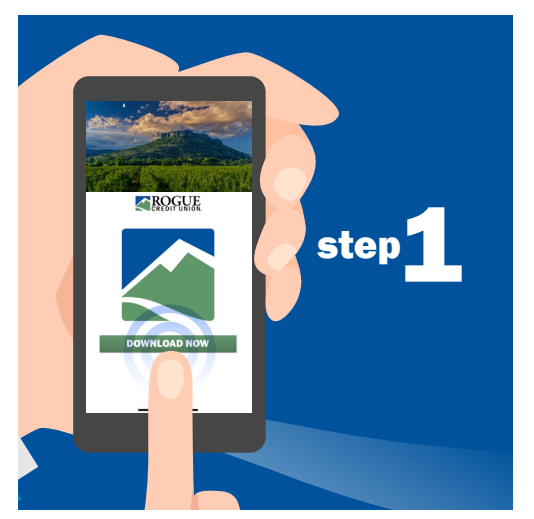

Download Rogue's Mobile Banking app for Android or iOS.

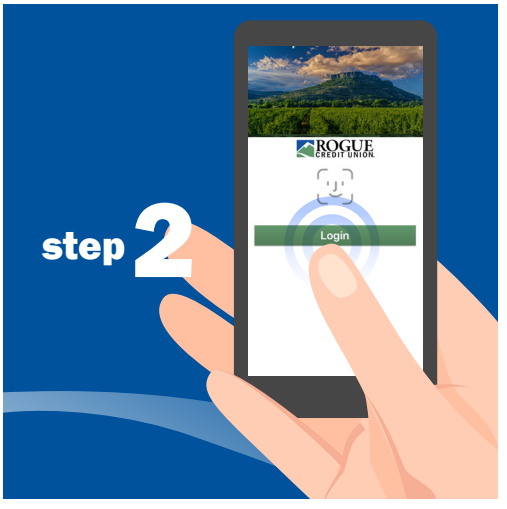

Open the app. Log in with the username and password you use for Online Banking.

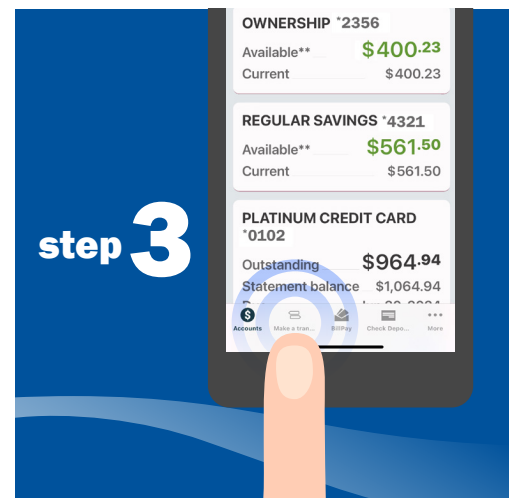

Tap "Make a Transfer" in the toolbar at the bottom of your screen.

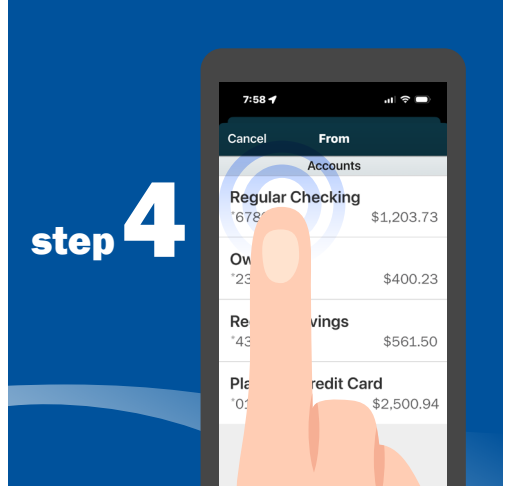

Enter the account from which you want to transfer money.

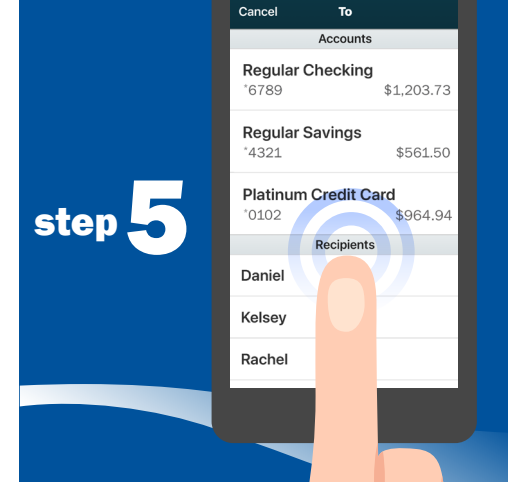

Select the account you want to transfer money to. Tip! If you've transferred money to this member before, their account information will be saved here.

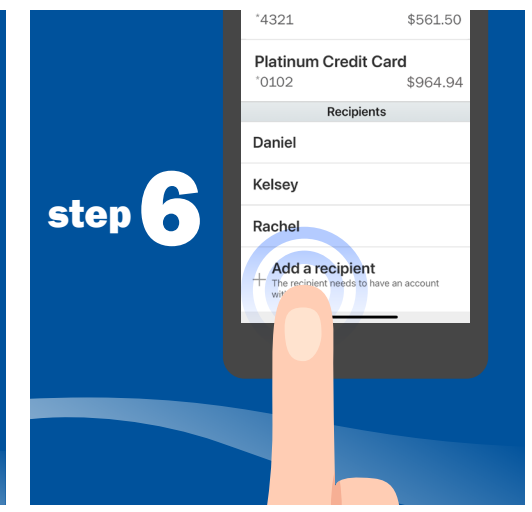

If you haven't transferred money to this member before, scroll to the bottom of the drop-down list and select "Add a Recipient."

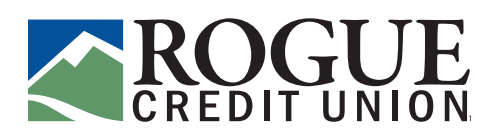

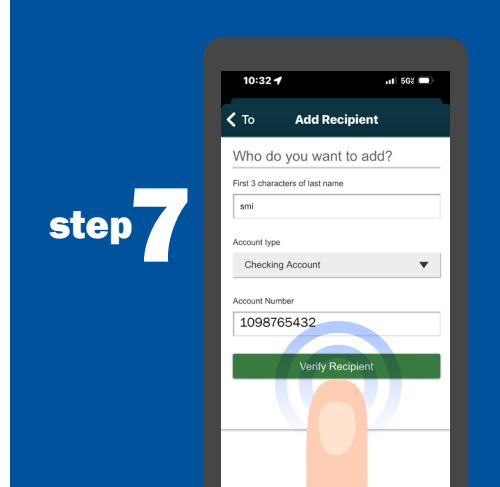

Enter the first three letters of the member's last name, the type of account you're transferring to and the full, 10-digit account number. Tip! For help finding your full account number, watch our how-to video.

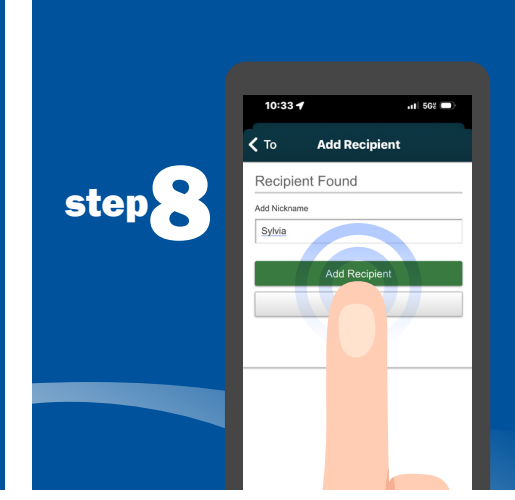

Verify the member you'd like to transfer money to and, optionally, add a nickname for the account.

|        | 7:58 <b>√</b><br>Make a | ा। रु 🗩                               |
|--------|-------------------------|---------------------------------------|
| step 9 | Transfer                | Schedule                              |
|        | From                    | Regular Checking<br><b>\$1,203.73</b> |
|        | То                      | Sylvia                                |
|        | Amount                  | \$20.00                               |
|        | Memo dinner             | , rent, etc. (option                  |
|        | Tra                     | nsfer                                 |
|        |                         |                                       |

Enter the amount you'd like to transfer.

Tip! You can also make the transfer recurring or add a memo that describes the purpose of the transfer.

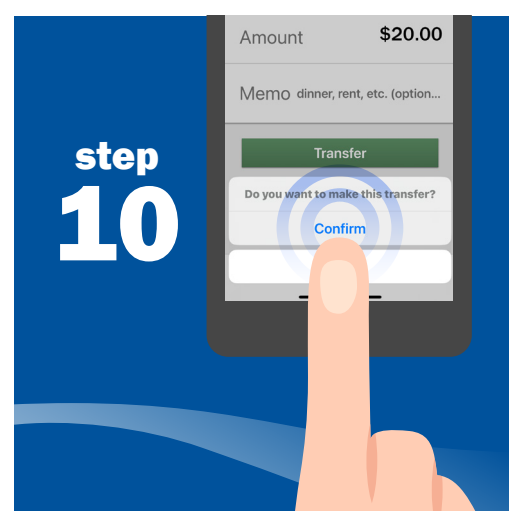

Confirm your transfer. You can also download and/or print a receipt for the transfer.

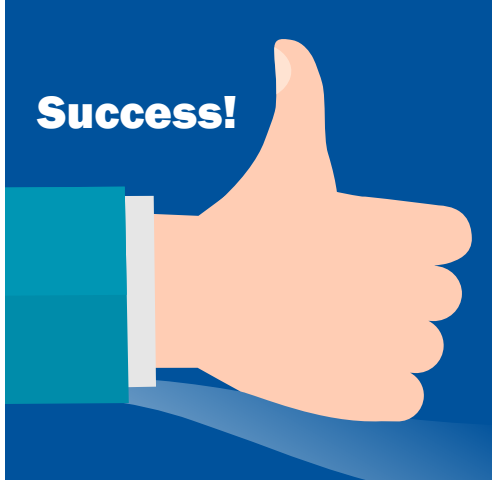

You're all set! To make a member-to-member transfer in Online Banking, log in, then select "Move Money" in the header. In the drop-down menu under "Move Money," select "Send Money to a Member."

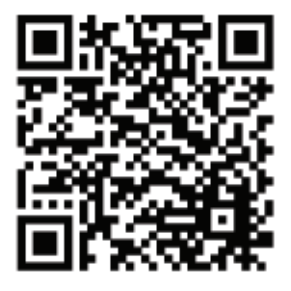

Scan the code to get the Mobile Banking App today!

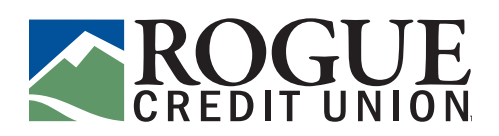